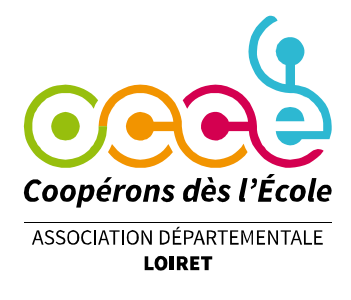

Voir ci-dessous :

## Consulter le compte bancaire de la coopérative sur le site www.creditmutuel.fr

Après vous être connecté.e en tant que « délégué » à l'aide de l'identifiant (13 chiffre commençant par 7…), saisi votre mot de passe et potentiellement confirmé votre connexion sur l'application Crédit Mutuel, vous arrivez sur un écran où apparait votre nom :

OFFICE CENTRAL COOPE ASSOCIATION, espace client | M (ou Mme) NOM PRENOM

## Le compte de la coop n'est pas affiché sur cet écran d'accueil ?

| Accuel Gravoris Comptee                     | Shuation Operations                                      | Services Profit Nosoff                                                                                                    | 14.6                                                                                        |            |
|---------------------------------------------|----------------------------------------------------------|----------------------------------------------------------------------------------------------------|---------------------------------------------------------------------------------------------|------------|
| Sgnature électronique<br>Liste des document | Profil  Coordonnées perconnelles Préférences d'affichage | Sécurité<br>• Not de passe<br>• Carte de Cités Personneilles<br>• Carriernation Métaile<br>• Displasse<br>• Safetrans<br>• Carrificats électroniques<br>• Code Personneil Palements Internet<br>• Informations Bécurité | Utilisation du service<br>• Connexione<br>Sinuotes.de.camples<br>• Disponibilité du service | C Refrakts |
|                                             |                                                          |                                                                                                    |                                                                                             |            |

Déroulez le menu PROFIL et cliquez sur GROUPES DE COMPTES. A cette étape un écran explicatif bleu peut apparaitre, il n'est pas utile de le lire. <u>Cliquer en bas sur « ACCEDER AU SERVICE »</u>

Les groupes de comptes vous apparaissent.(voir au verso)

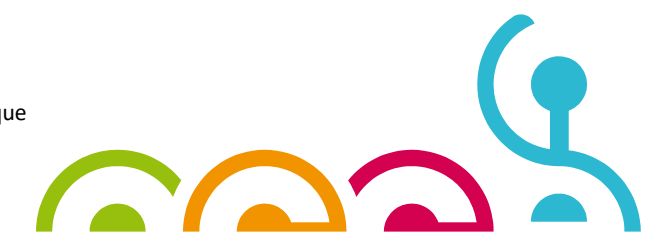

## C'est ainsi que nous avons classé les 450 comptes des coops :

| GROUPES DE COMPTES                                             |                                                                        |
|----------------------------------------------------------------|------------------------------------------------------------------------|
| Liste de vos groupes de comptes                                | 🛞 Miniversis groupe de comptes 🔍 Bacterother des comptes               |
|                                                                |                                                                        |
| Le groupe de comptes que vous utilisez actuellement est « Y ». |                                                                        |
| Groupe                                                         | s communs                                                              |
| Liberti .                                                      | Actions                                                                |
| A                                                              | Utilitaer de groupe   Copier dans mes groupes prives   10 Télecharger  |
| 1                                                              | Utiliser co.groupe   Cepter dans mes groupes privés   El Télécharger   |
| c.                                                             | Utiliaer ce groupe   Copier dans mes groupes privils   1 Télécharger   |
| 0                                                              | Ufflaer an groupe   Capier dans mes groupes privés   8 Télécharger     |
| E.                                                             | Utiliaer de groupe   Copier dans mes groupes privite   👩 Télécharger   |
| F.                                                             | Utiliser zu groupe   Capier dans mes groupes prives   D Tablecharger   |
| 9                                                              | . Utiliaer ce groupe   Copier dans mes groupes privile   👩 Télécharger |
|                                                                | Utiliaer og groupe   Copier dans mes groupes prives   👩 Telécharger    |
| £1                                                             | Offlaar os groupe   Copier dans mas groupes privila   👩 Tälächarger    |
| <i>x</i>                                                       | Utiliaar ce groupe   Copier dons mes groupes prives   D Tillecharger   |
| k (autros)                                                     | Utiliser os groupe   Copier dans mes groupes privés   📴 Télécherge     |
| LA_LE_LES_                                                     | Utiliaer op groupe   Oppler dans mes groupes privits   😆 Telécharger   |
| M                                                              | . Utiliser ce groupe   Copier dans mes groupes privés   👩 Télécharger  |
| N                                                              | Utiliser og groupe   Copier dans mes groupes prives   🖸 Télécharge     |
| O (autres)                                                     | Utiliaer ce groupe   Copier dans mes groupes privés   👩 Télécharge     |
| ORLEANS                                                        | Utiliser ce groupe   Copier dans mes groupes privils   📴 Télécharge    |
| P                                                              | Utilitair ce groupe   Cepier dans mas groupes privils   👩 Télécharge   |
| £                                                              | Utiliser op groupe   Copier dans mes groupes prives   📴 Tölécharge     |
| S (autros que St)                                              | Utiliaer de groupe   Copier dans mes groupes privés   👩 Télécharge     |
| Saint JEAN                                                     | Utiliaer an groupe   Copier dans mes groupes privés   😫 Télécharge     |
| SAR(T (autom que Jaar)                                         | Utilisar de groupe   Copiar dans mas groupes privés   📴 Télécharge     |
| Ť                                                              | Utiliser an groupe   Capiter dans mes groupes privés   😆 Tiliecharger  |
| M.                                                             | Utiliair ce groupe   Cópiar dans mes groupes privis   📴 Télécharge     |
| ¥.                                                             | Utiliser de groupe   Cepier dans dies groupes privés   12 Télécharger  |

ORDRE ALPHABETIQUE DES COMMUNES (avec pour certaines lettres des sous catégories

- Le... La... Les... (Bardon, Bussière, Bordes...) et L autres (Ladon, Lorris...)

- O (Olivet, Ouvrouer, Ouzouer...) et Orléans ;

- S hors Saint... (Aignan, Benoît, Brisson, Cyr, Denis, etc.) et une catégorie SAINT JEAN (Blanc, Braye, Ruelle...)

REPÉREZ LA LIGNE AVEC LA LETTRE QUI CORRESPOND A VOTRE ECOLE (plusieurs entrées possibles pour les Coops de RPI),

ne cliquez pas sur la lettre mais CLIQUEZ sur « UTILISER CE GROUPE » (colonne au centre).

A ce moment, le seul compte du groupe qui apparait est celui sur lequel nous vous avons ouvert un pouvoir de consultation. LE COMPTE DE VOTRE COOP

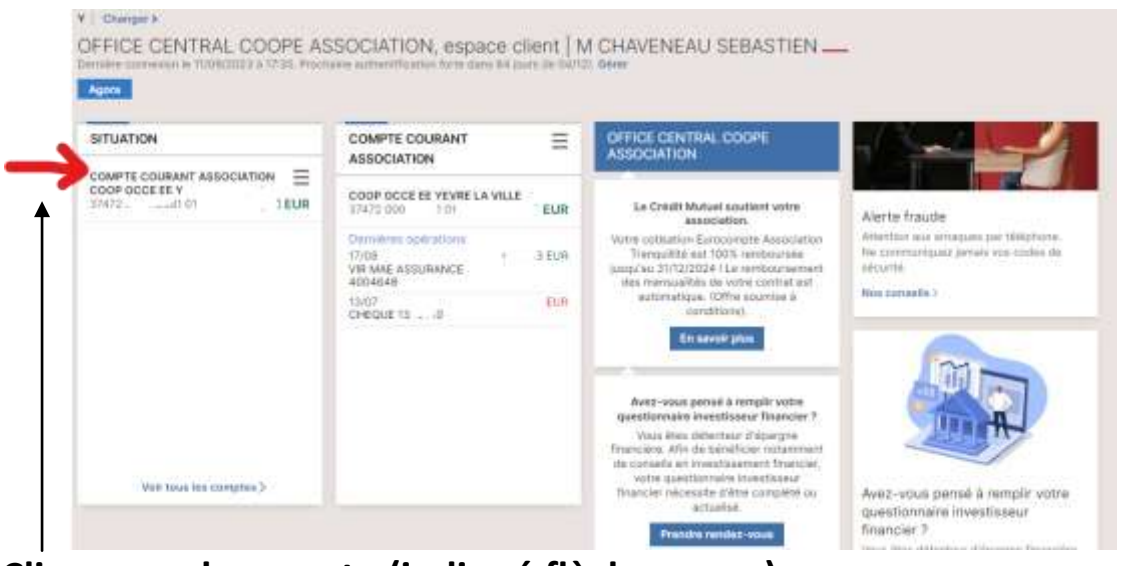

Cliquer sur le compte (indiqué flèche rouge)

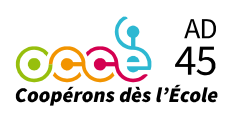

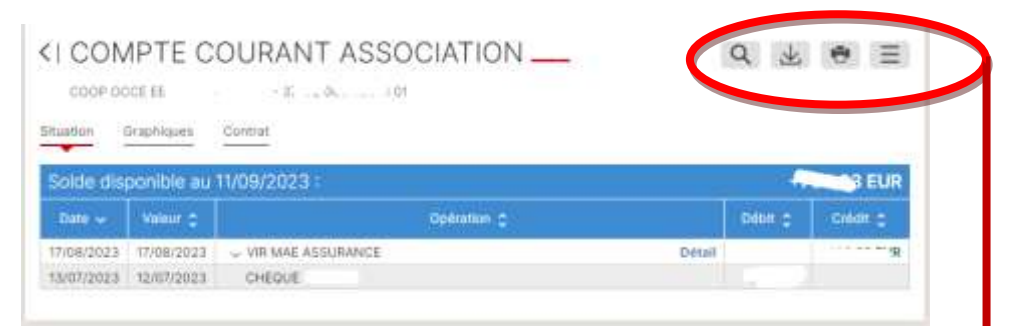

Par défaut à l'écran apparaissent les OPERATIONS DES DEUX DERNIERS MOIS Détail de cette zone :

|                                                     | Q | $\mathbf{A}$ | • | Ξ |  |  |  |
|-----------------------------------------------------|---|--------------|---|---|--|--|--|
|                                                     | 1 | 2            | 3 | 4 |  |  |  |
| Effectuer une recherche (jusqu'à 6 mois en arrière) |   |              |   |   |  |  |  |

- 2. Téléchargement
- 3. Imprimer
- 4. RIB/IBAN

## Focus sur : 1 EFFECTUER UNE RECHERCHE

1.

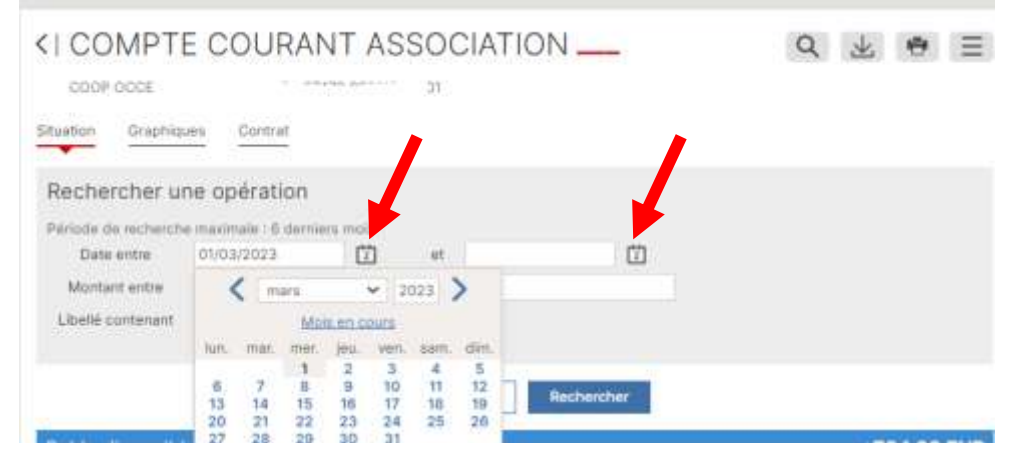

Vous pouvez remonter 6 mois en arrière et et générer une impression (autres recherches possibles par date, montant, etc.)

| COOP OCC                                   |                                                                                                    |                                            | Q      | 2 * =       |
|--------------------------------------------|----------------------------------------------------------------------------------------------------|--------------------------------------------|--------|-------------|
| Recherche                                  | er une op                                                                                                    | ération                                    |        |             |
| Date entre<br>Montant en<br>Libelté conter | nine filo da la filo da la filo da la filo da la filo da la filo da la filo da la filo da la filo da la filo da<br>Internet da la filo da la filo da la filo da la filo da la filo da la filo da la filo da la filo da la filo da l<br>Internet da la filo da la filo da la fi | Abandonner                                 | P Pi   | DF          |
| Solde dispo                                | nible au 1                                                                                                    | 1/09/2023 :                                |        | +704,33 EUR |
| Cato -                                     | Veleur C                                                                                                    | Optimition C                               | EMOR . | Credit C    |
| 17/08/2023                                 | 17/08/2023                                                                                                    | <ul> <li>T **SURANCE</li> </ul>            | Détail | * care EUR  |
| 13/07/2023                                 | 12/07/2023                                                                                                    | CHEOUT JRIAN                               |        |             |
| OF INTIDADS                                |                                                                                                    | and an an an an an an an an an an an an an |        | -1.44       |

Question ? Problème ? ad45@occe.coop ou 02 38 86 05 71

AD Coopérons dès l'École

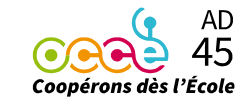